## A360 EDUCATIONAL "PERSONAL" HUB SIGN-UP PROCESS DOCUMENT

Students, Mentors, Faculty members of any Educational Institution, please leverage the below videos and written documentation to help you get signed up for your FREE 3 yr Personal A360 hub that will allow you unlimited (Secret) Projects, Project Contributors. (No Team Members, or other Open/Closed projects are allowed to be created)

- If you currently have an A360 Trial, you'll want to view this <u>video</u> for how to convert it into your FREE 3yr hub. (There is no written instruction specific for this process, however, the below steps will help you here as well)
- If you've never had an A360 Trial, please watch this <u>video</u> that will walk you right through the simple process, as well we've provided written instruction below with screen captures to assist.

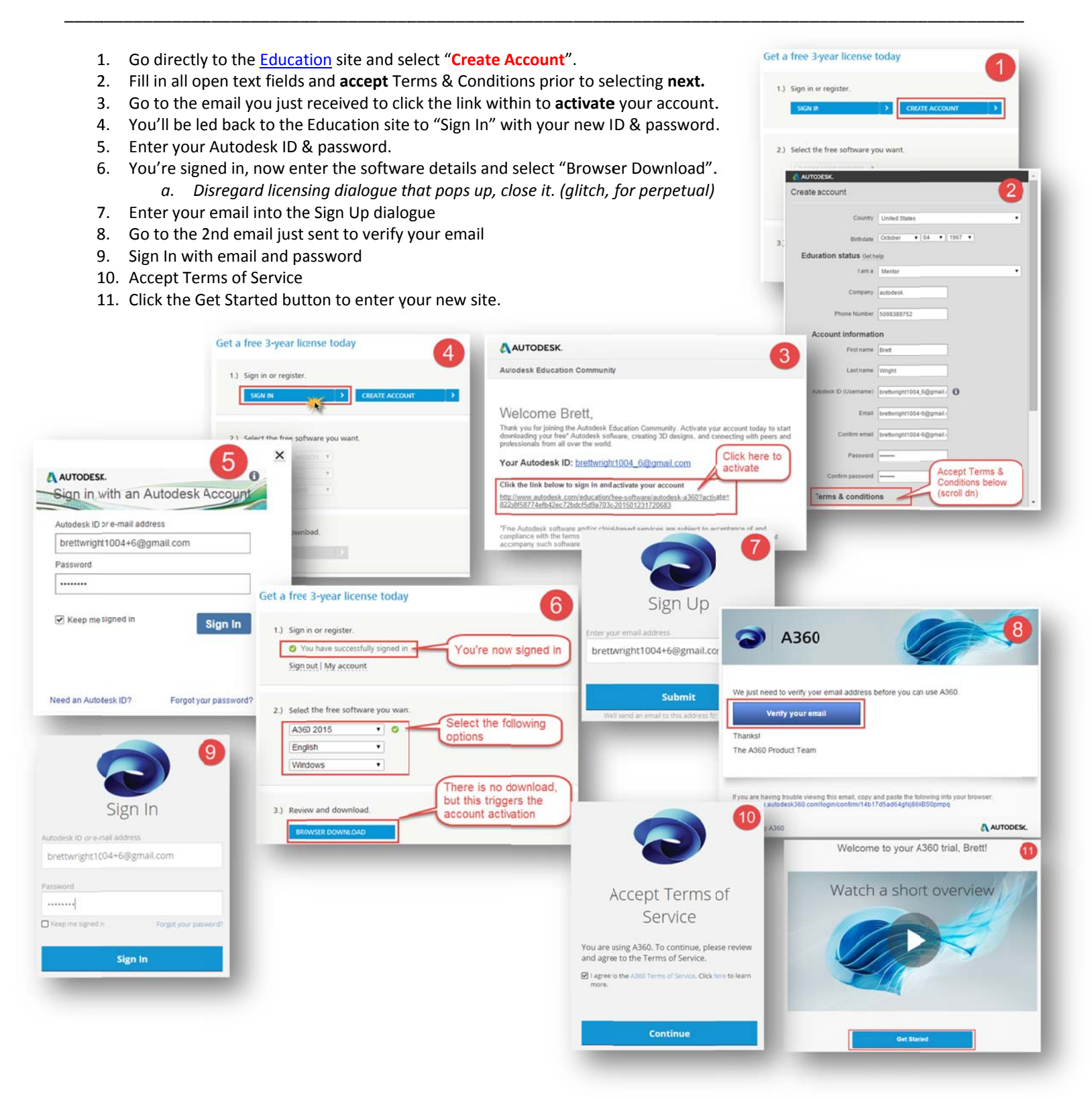